## 内江师范学院课堂在线点名手册

1、进入教师教学点名界面。

| 前 内江师范学院教                           | 文学信息服务平台     |                                                                                                    |                                       |                                                               |
|-------------------------------------|--------------|----------------------------------------------------------------------------------------------------|---------------------------------------|---------------------------------------------------------------|
| 申请▼ 信息维护▼  6                        | 垅绩▼ 信息查询▼ 教学 | ≠评价→ 毕业设计(论文)→ 教学建设                                                                                                    |                                       |                                                               |
| 我的应用<br>项目报名审核<br>教师教学点名<br>个人信息修改印 | <b>○</b>     |                                                                                                    | 通知<br>←【置顶】                           | 【通                                                            |
|                                     |              | <b>課表</b><br>2-11周,13-18周(5-6节)-星期—-新媒体主播主持-校本部-三实验楼121电视;<br>2-11周,13-18周(5-6节)-星期二-出镜记者口语表达与实务-校本部-三实验楼<br>2-11周,13-18周(7-8节)-星期二-出镜记者口语表达与实务-校本部-三实验楼<br>2-9周(1-2节)-星期四-新媒体主播主持-校本部-三实验楼121电视演播室( | 廣播室<br>[121电<br>[121电<br>-)<br>*)121由 | 校                                                             |
|                                     |              | 10-11月。13-16月(12-17)至朝五一出旗记者口语表达与实务-校本部-三实验<br>10-11周、13-18周(3-4节)-星期五-出旗记者口语表达与实务-校本部-三实验<br>加·潘姆安(—)                                                                                               | ★121电<br>数121电<br>重 2 ▼               | ·<br>任<br>资<br>·<br>克<br>·<br>克<br>·<br>克<br>·<br>克<br>·<br>克 |

2、自动生成当日教学点名,选择对应教学班。

| 教师教学点名     |    |                                |          |  |
|------------|----|--------------------------------|----------|--|
| 2021-03-16 | 查询 |                                | 40053-11 |  |
|            | C  | 出職记者口语表达与实务((2020-2021-2)-ZB19 | 40053-2] |  |
|            |    |                                |          |  |
|            |    |                                |          |  |
|            |    |                                |          |  |

| L¥4-, 40 LX8   |      |                              |                     | 0.44 🖽 4      | 2 40 (1911)   |            |                   |                 |
|----------------|------|------------------------------|---------------------|---------------|---------------|------------|-------------------|-----------------|
| (或:43 上课<br>学号 | 如何.但 | 朔二第7-6节(2-11尚,13-16)<br>点名类别 | 司},重购五第1-2节{1<br>备注 | 0-11周,1<br>操作 | 3-16/司}<br>性别 | 政子地点<br>年级 | : 二实验候121电视<br>专业 | )両間至(一),三<br>研級 |
| 201919         |      | ◎正常◎迟到◎早退◎旷课<br>◎请假          |                     |               | 女             | 2019       | 播音与主持艺术           | 新19.1           |
| 20191          | 1    | ◎正常₀迟到₀早退₀旷课<br>₀请假          |                     |               | 女             | 2019       | 播音与主持艺术           | 新19.1           |
| 201915         |      | ◎正常◎迟到◎早退◎旷课<br>◎请假          |                     |               | 女             | 2019       | 播音与主持艺术           | 新19.1           |
| 201919         |      | ◎正常◎迟到◎早退◎旷课<br>请假           |                     |               | 女             | 2019       | 播音与主持艺术           | 新19.1           |
| 201919         |      | ◎正常◎迟到◎早退◎旷课<br>◎请假          |                     |               | 女             | 2019       | 播音与主持艺术           | 新19.1           |
| 201919         |      | ◎正常◎迟到◎早退◎旷课<br>◎请假          |                     |               | 女             | 2019       | 播音与主持艺术           | 新19.1           |
| 20191          |      | ◎正常◎迟到◎早退◎旷课<br>◎请假          |                     |               | 男             | 2019       | 播音与主持艺术           | 新19.1           |
| 201919         | 21   | ◎正常◎迟到◎早退◎旷课<br>◎请假          |                     |               | 女             | 2019       | 播音与主持艺术           | 新19.1           |

3、随机(逐个)选择学生并单击其学号,显示其入学照片,核 对本人是否到场,并标注:正常、迟到、早退、旷课、请假(可 备注),最后提交本次上课点名情况。

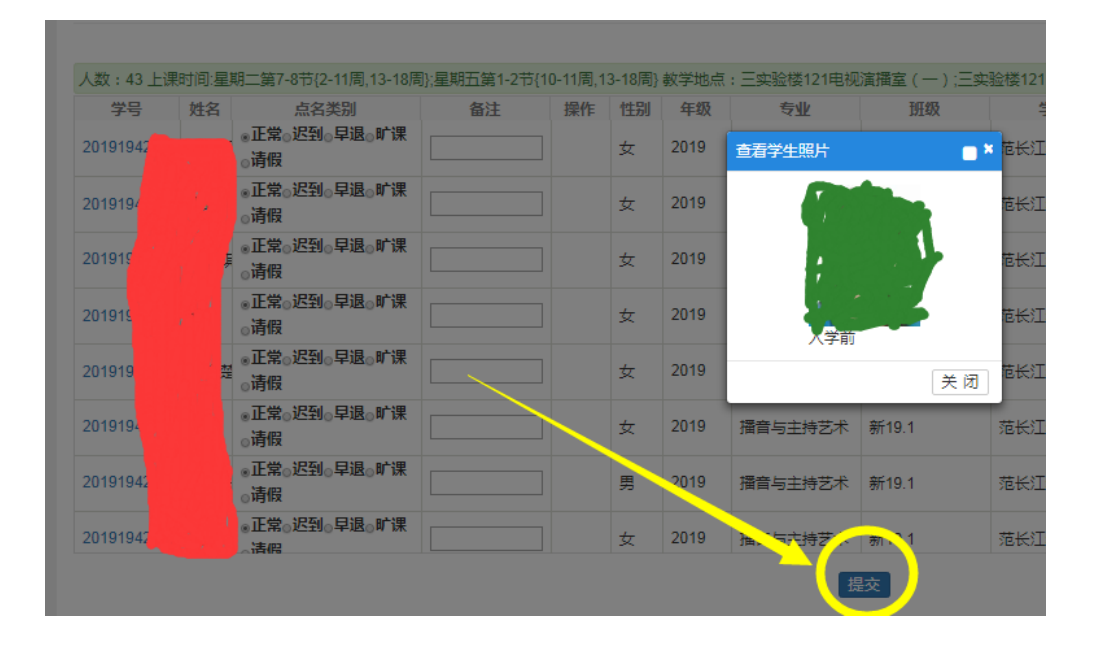